# ASELSAN TEDARİKÇİ PORTALI Tedarikçi Teklif Oluşturma Kılavuzu

| Versiyon   | 4                              |
|------------|--------------------------------|
| Tarih      | 23.03.2023                     |
| Hazırlayan | Tedarik Dijitalleşme Müdürlüğü |

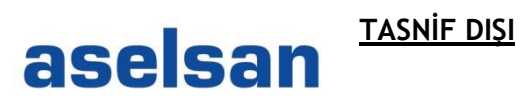

**Fiz** 

## İçindekiler

| 1. | Sisteme Giriş         | 2  |
|----|-----------------------|----|
| 2. | Teklif Oluşturulması  | 6  |
| 3. | Teklifin Düzenlenmesi | 16 |

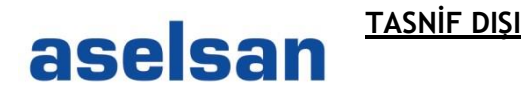

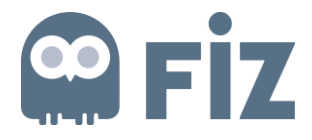

### 1. Sisteme Giriş

Sisteme giriş için Aselsan internet sitesine giriş yapıldığında yukarıdaki menüde SÜRDÜRÜLEBİLİRLİK menüsüne tıklandıktan sonra GÜCÜMÜZBİR'e tıklanır (Şekil 1).

| aselsan                       | Kurumsal 🗸 🛛 Faaliyet Alanları 🗸 Ar-Ge & İnovasyon 🗸 | ✓ Sürdürülebilirlik ✓ Yatırımcı İlişkileri ✓ Kariyer ✓ |
|-------------------------------|------------------------------------------------------|--------------------------------------------------------|
| Sürdürülebilirlik Yönetimimiz | Sürdürülebilirlik Politikalarımız                    | Front I                                                |
| Çalışmalarımız                | Belgelerimiz Sanal<br>için tıklay                    | Fuar                                                   |
| Raporlarımız                  | Tekno Macera                                         |                                                        |
| ASIL Derneği                  | Gücümüzbir >                                         |                                                        |
|                               |                                                      | HISAR A+                                               |
|                               |                                                      |                                                        |

Şekil 1

Yeni bir sayfa açılır ve bu link gücümüzbir'e aittir. ASELSAN'LA ÇALIŞMAK menüsünün altında Sipariş Yönetim Sistemi bağlantısına tıklanır (Şekil 2).

| https://www.gucumuzbir.com/tr | $\wedge$             |                                        |                                         | A% 20 |  |
|-------------------------------|----------------------|----------------------------------------|-----------------------------------------|-------|--|
|                               |                      | PLAÇALIŞMAK ~ MILLILEŞTİRME~ ETKİNLİKL | er∽ eğitim∽                             |       |  |
| GUGUMUZ                       |                      | ASELSAN Sanayileşme Modeli             | Onaylı Tedarikçi Olma Süreci            |       |  |
|                               |                      | Tedarikçi İhtiyaç Alanları             | İştirakler                              |       |  |
|                               |                      | Tedarikçilerimize Sağlanan Destekler   | Tedarikçi Başarı Hikayeleri             |       |  |
|                               |                      | İSG Beklentileri                       | Çevre ve İklim Değişikliği Beklentileri |       |  |
|                               | ASEL SANI's Calismak | İş Etiği ve Davranış Kuralları         | A SELSAN Çatışma Mineralleri Politikası |       |  |
|                               | ASELSANIa çalışınak  | Stratejik Ortaklık                     | Sipariş Yönetim Sistemi                 |       |  |
|                               |                      | Tedarikçi bilgi yönetim sistemi        | Duyurularımız                           |       |  |
| ~                             |                      |                                        | U                                       |       |  |

Şekil 2

Açılan ekranda (Şekil 3) kullanıcı adı, şifresi ve cep telefonu numarası girilerek Giriş tuşuna tıklanır.

| + The second second sec |     | P → 🔒 🖒 🗉 srm.aselsan.com.tr | × |
|----------------------------------------------------------------------------------------------------|-----|------------------------------|---|
| Dosya Düzen Görünüm Sık Kullanılanlar Araçlar Yard                                                                                                    | lim |                              |   |
| aselsan<br>Tak State Kuverleev Gogenderes Valt me De Kuulupua.                                                                                                    |     |                              |   |
| ASELSAN TEDARİKÇİ PORTALI                                                                                                    |     |                              |   |
| Kullanıcı Adı                                                                                                    |     |                              |   |
| Parola                                                                                                    |     |                              |   |
| Tel. No                                                                                                    |     |                              |   |
| Giriş                                                                                                    |     |                              |   |
|                                                                                                    |     |                              |   |

Şekil 3 - Oturum Açma Ekranı

# aselsan TASNIF DIŞI

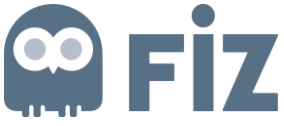

Davetli olunan tüm ihale çağrıları, "İhale çağrıları ve canlı ihaleler" sekmesinden görüntülenir.

Web ihale çağrıları ekranında;

- <u>Tüm</u>: Tüm ihale çağrılarını listeler.
- <u>Yayımlandı</u>: Yayımlanan ve kapanmayan ihale çağrılarını listeler.
- <u>Tamamlandı</u>: Tamamlanan ihale çağrılarını listeler.

|                                | a ve centi ibeleler                                                                                                    | -                                                                                                    |                                                                                                    |                                                                                                    |                                      |                                                                                                    |                                                            |                                                                                                    |
|--------------------------------|----------------------------------------------------------------------------------------------------|----------------------------------------------------------------------------------------------------|----------------------------------------------------------------------------------------------------|----------------------------------------------------------------------------------------------------|--------------------------------------|----------------------------------------------------------------------------------------------------|------------------------------------------------------------|----------------------------------------------------------------------------------------------------|
| , ayına                        | n ve cann maleler                                                                                                    |                                                                                                    |                                                                                                    |                                                                                                    |                                      |                                                                                                    |                                                            |                                                                                                    |
| bakış                          | Servis haritas                                                                                                    | 81                                                                                                    |                                                                                                    |                                                                                                    |                                      |                                                                                                    |                                                            |                                                                                                    |
| e çağrı                        | ıları ve canlı ihalel                                                                                                    | er > Genel bakış > İhale çağrıla                                                                                                    | rı ve canlı ihaleler                                                                                                    | r                                                                                                    |                                      |                                                                                                    |                                                            |                                                                                                    |
|                                |                                                                                                    |                                                                                                    |                                                                                                    |                                                                                                    |                                      |                                                                                                    |                                                            |                                                                                                    |
| Etk                            | tin sorgula:                                                                                                    |                                                                                                    |                                                                                                    |                                                                                                    |                                      |                                                                                                    |                                                            |                                                                                                    |
| Wet                            | bihale cağrıları                                                                                                    | Tümü (8) Yavımlandı (0) Tamam                                                                                                    | ilandı (0)                                                                                                    |                                                                                                    |                                      |                                                                                                    |                                                            |                                                                                                    |
|                                | yaginan                                                                                                    |                                                                                                    |                                                                                                    |                                                                                                    |                                      |                                                                                                    |                                                            |                                                                                                    |
| We                             | b ihale çagnları                                                                                                    | Tümü                                                                                                    |                                                                                                    |                                                                                                    |                                      |                                                                                                    |                                                            |                                                                                                    |
| Ölçüt hızlı bakımını görüntüle |                                                                                                    |                                                                                                    |                                                                                                    |                                                                                                    |                                      |                                                                                                    |                                                            |                                                                                                    |
| • 0                            | Ölçüt hızlı bakımın                                                                                                    | görüntüle                                                                                                    |                                                                                                    |                                                                                                    |                                      |                                                                                                    |                                                            |                                                                                                    |
| <mark>,</mark> ⊂               | Ölçüt hızlı bakımın                                                                                                    | i görüntüle                                                                                                    |                                                                                                    |                                                                                                    |                                      |                                                                                                    |                                                            |                                                                                                    |
| • •                            | Ölçüt hızlı bakımın<br>Görünüm: (İStanda                                                                                                    |                                                                                                    | Olau căsistii                                                                                                    | la Couchi ača                                                                                                    | intile Vardum                        |                                                                                                    | Qüeselle Al                                                | tor .                                                                                                    |
| G                              | Ölçüt hızlı bakımın<br>Görünüm: [[Standa                                                                                                    | rt görüntüle                                                                                                    | Olayı görüntü                                                                                                    | le Cevabı görü                                                                                                    | intüle   Yazdırm                     | a öngörünümü                                                                                                    | Güncelle A                                                 | dar⊿                                                                                                    |
| G                              | Ölçüt hızlı bakımın<br>Görünüm: [Standa<br>Olay numarası                                                                                                    | rt görüntüle<br>rt görünüm] 💌   Cevap yarat<br>Olay tanımı                                                                                                    | Olayı görüntü<br>Olay tipi                                                                                                    | le Cevabi görü<br>Olay durumu                                                                                                    | intüle   Yazdırm<br>Başlangıç tarihi | a öngörünümü<br>Son tarih                                                                                                    | Güncelle Al                                                | tar ∡<br>Teklif durumu                                                                                                    |
| G                              | Öçüt hızlı bakımın<br>Görünüm: [Standa<br>Olay numarası<br><u>T17AA-0484</u>                                                                                                    | nt görüntüle<br>rt görünüm]  Cevap yarat<br>Olay tanımı<br>ARPAOZU 21.07.2017 15:07:01                                                                                                    | Olayı görüntü<br>Olay tipi<br>Standart İhale                                                                                                    | le Cevabi görü<br>Olay durumu<br>Yayınlandı                                                                                                   | intüle   Yazdırm<br>Başlangıç tarihi | a öngörünümü<br>Son tarih<br>26.07.2017                                                                                                   | Güncelle Al<br>Teklif numarası<br>7000001004               | tar ∡<br>Teklif durumu<br>Teslim edildi                                                                                                    |
| G                              | Diçüt hızlı bakımın<br>Börünüm: [[Standa<br>Olay numarası<br><u>T17AA-0484</u><br><u>T17AA-0481</u>                                                                                                    | görüntüle           rt görünüm]         Cevap yarat           Olay tanımı         ARPAOZU 21.07.2017 15:07:01           ARPAOZU 20.07.2017 16:55:19                                                                                                    | Olayı görüntü<br>Olay tipi<br>Standart İhale<br>Standart İhale                                                                                                    | le Cevabi görü<br>Olay durumu<br>Yayınlandı<br>Yayınlandı                                                                                     | intüle   Yazdırm<br>Başlangıç tarihi | a öngörünümü<br>Son tarih<br>26.07.2017<br>21.07.2017                                                                                     | Güncelle Ai<br>Teklif numarası<br>7000001004               | tar J<br>Teklif durumu<br>Teslim edildi<br>Teklif yaratılma                                                                                                  |
| G                              | Diçüt hızlı bakımın           Sörünüm: [Standa           Olay numarası <u>T17AA-0484</u> <u>T17AA-0481</u> <u>T17AA-0477</u>                                                                                                    | görüntüle           rt görünüm]         Cevap yarat           Olay tanımı         ARPAOZU 21.07.2017 15:07:01           ARPAOZU 20.07.2017 16:55:19         ARPAOZU 20.07.2017 16:29:53                                                                                                    | Olayı görüntü<br>Olay tipi<br>Standart İhale<br>Standart İhale<br>Standart İhale                                                                                           | le Cevabi görü<br>Olay durumu<br>Yayınlandı<br>Yayınlandı<br>Yayınlandı                                                                       | intüle Yazdırm<br>Başlangıç tarihi   | a öngörünümü<br>Son tarih<br>26.07.2017<br>21.07.2017<br>22.07.2017                                                                       | Güncelle Ai<br>Teklif numarası<br>7000001004               | tar J<br>Teklif durumu<br>Teslim edildi<br>Teklif yaratılma<br>Teklif yaratılma                                                                              |
| G                              | Diçüt hızlı bakımın           Sörünüm: [Standa           Olay numarası <u>T17AA-0484</u> <u>T17AA-0481</u> <u>T17AA-0477</u> <u>T17AA-0476</u>                                                                                                  | görüntüle           Cevap yarat           Olay tanımı           ARPAOZU 21.07.2017 15:07:01           ARPAOZU 20.07.2017 16:55:19           ARPAOZU 20.07.2017 16:29:53           ARPAOZU 20.07.2017 16:29:53                                                                                                    | Olayı görüntü<br>Olay tipi<br>Standart İhale<br>Standart İhale<br>Standart İhale<br>Standart İhale                                                                         | le Cevabi görü<br>Olay durumu<br>Yayınlandı<br>Yayınlandı<br>Yayınlandı<br>Yayınlandı                                                         | intüle Yazdırm<br>Başlangıç tarihi   | Son tarih<br>26.07.2017<br>21.07.2017<br>22.07.2017<br>21.07.2017                                                                         | Güncelle Al<br>Teklif numarası<br>7000001004               | tar J<br>Teklif durumu<br>Teslim edildi<br>Teklif yaratılma<br>Teklif yaratılma                                                                              |
| G                              | Diçüt hızlı bakımın           Görünüm:         [Standa           Olay numarası         117AA-0484           T17AA-0481         117AA-0477           T17AA-0476         117AA-0469                                                               | Olay tanımı         Cevap yarat           Olay tanımı         ARPAOZU 21.07.2017 15:07:01           ARPAOZU 20.07.2017 16:55:19         ARPAOZU 20.07.2017 16:29:53           ARPAOZU 20.07.2017 16:20:26         ARPAOZU 20.07.2017 12:52:03                                                                                                    | Olayı görüntü<br>Olay tipi<br>Standart İhale<br>Standart İhale<br>Standart İhale<br>Standart İhale<br>Standart İhale                                                       | le Cevabi görü<br>Olay durumu<br>Yayınlandı<br>Yayınlandı<br>Yayınlandı<br>Yayınlandı<br>Yayınlandı                                           | intüle Yazdırm<br>Başlangıç tarihi   | Son tarih<br>26.07.2017<br>21.07.2017<br>22.07.2017<br>21.07.2017<br>21.07.2017<br>25.07.2017                                             | Güncelle Al<br>Teklif numarası<br>7000001004               | tar J<br>Teklif durumu<br>Teslim edildi<br>Teklif yaratılma<br>Teklif yaratılma<br>Teklif yaratılma                                                          |
| G                              | Diçüt hızlı bakımın           Görünüm:         [Standa           Olay numarası         117AA-0484           T17AA-0481         117AA-0481           T17AA-0477         117AA-0476           T17AA-0469         117AA-0465                       | Olay tanımı         Cevap yarat           Olay tanımı         ARPAOZU 21.07.2017 15:07:01           ARPAOZU 20.07.2017 16:55:19         ARPAOZU 20.07.2017 16:29:53           ARPAOZU 20.07.2017 16:20:26         ARPAOZU 20.07.2017 12:52:03           ARPAOZU 20.07.2017 12:52:03         ARPAOZU 20.07.2017 12:52:03                                                                                                    | Olayı görüntü<br>Olay tipi<br>Standart İhale<br>Standart İhale<br>Standart İhale<br>Standart İhale<br>Standart İhale<br>Standart İhale                                     | le Cevabi görü<br>Olay durumu<br>Yayınlandı<br>Yayınlandı<br>Yayınlandı<br>Yayınlandı<br>Yayınlandı<br>Yayınlandı                             | intüle Yazdırm<br>Başlangıç tarihi   | Son tarih<br>26.07.2017<br>21.07.2017<br>22.07.2017<br>21.07.2017<br>25.07.2017<br>25.07.2017<br>21.07.2017                               | Güncelle Al<br>Teklif numarası<br>7000001004               | tar J<br>Teklif durumu<br>Teslim edildi<br>Teklif yaratılma<br>Teklif yaratılma<br>Teklif yaratılma<br>Teklif yaratılma                                      |
| G                              | Diçüt hızlı bakımın           Görünüm: [Standa           Olay numarası           117AA-0484           117AA-0481           117AA-0477           117AA-0476           117AA-0469           117AA-0465           117AA-0464                       | oğrüntüle           Clay tanımı           ARPAOZU 21.07.2017 15:07:01           ARPAOZU 20.07.2017 16:55:19           ARPAOZU 20.07.2017 16:29:53           ARPAOZU 20.07.2017 16:20:26           ARPAOZU 20.07.2017 12:52:03           ARPAOZU 20.07.2017 12:52:03           ARPAOZU 20.07.2017 12:10:10                                                                                                    | Olayı görüntü<br>Olay tipi<br>Standart İhale<br>Standart İhale<br>Standart İhale<br>Standart İhale<br>Standart İhale<br>Standart İhale<br>Standart İhale                   | le Cevabi görü<br>Olay durumu<br>Yayınlandı<br>Yayınlandı<br>Yayınlandı<br>Yayınlandı<br>Yayınlandı<br>Yayınlandı<br>Yayınlandı               | intüle Yazdırm<br>Başlangıç tarihi   | Son tarih<br>26.07.2017<br>21.07.2017<br>22.07.2017<br>21.07.2017<br>25.07.2017<br>25.07.2017<br>21.07.2017<br>21.07.2017                 | Güncelle A) Teklif numarası 7000001004 7000000983          | tar J<br>Teklif durumu<br>Teslim edildi<br>Teklif yaratılma<br>Teklif yaratılma<br>Teklif yaratılma<br>Teklif yaratılma<br>Teklif yaratılma                  |
|                                | Diçüt hızlı bakımın           Görünüm: [Standa           Olay numarası           117AA-0484           117AA-0481           117AA-0481           117AA-0477           117AA-0476           117AA-0469           117AA-0465           117AA-0464  | oğrüntüle           Clay tanımı           ARPAOZU 21.07.2017 15:07:01           ARPAOZU 20.07.2017 16:55:19           ARPAOZU 20.07.2017 16:29:53           ARPAOZU 20.07.2017 16:29:53           ARPAOZU 20.07.2017 16:20:26           ARPAOZU 20.07.2017 12:52:03           ARPAOZU 20.07.2017 12:52:03           ARPAOZU 20.07.2017 12:17:20           ARPAOZU 20.07.2017 12:10:10                                       | Olayı görüntü<br>Olay tipi<br>Standart İhale<br>Standart İhale<br>Standart İhale<br>Standart İhale<br>Standart İhale<br>Standart İhale<br>Standart İhale<br>Standart İhale | le Cevabi görü<br>Olay durumu<br>Yayınlandı<br>Yayınlandı<br>Yayınlandı<br>Yayınlandı<br>Yayınlandı<br>Yayınlandı<br>Yayınlandı<br>Yayınlandı | intüle Yazdırm<br>Başlangıç tarihi   | Son tarih<br>26.07.2017<br>21.07.2017<br>22.07.2017<br>21.07.2017<br>25.07.2017<br>21.07.2017<br>21.07.2017<br>22.07.2017<br>22.07.2017   | Güncelle A) Teklif numarası 7000001004 7000000983          | tar J<br>Teklif durumu<br>Teslim edildi<br>Teklif yaratılma<br>Teklif yaratılma<br>Teklif yaratılma<br>Teklif yaratılma<br>Teklif yaratılma<br>Teslim edildi |
| G                              | Diçüt hızlı bakımın           Sörünüm: [[Standa           Olay numarası           117AA-0484           117AA-0481           117AA-0477           117AA-0476           117AA-0469           117AA-0465           117AA-0464           117AA-0465 | görüntüle           Clay tanımı           ARPAOZU 21.07.2017 15:07:01           ARPAOZU 20.07.2017 16:55:19           ARPAOZU 20.07.2017 16:29:53           ARPAOZU 20.07.2017 16:29:53           ARPAOZU 20.07.2017 16:20:26           ARPAOZU 20.07.2017 16:20:26           ARPAOZU 20.07.2017 12:52:03           ARPAOZU 20.07.2017 12:17:20           ARPAOZU 20.07.2017 12:10:10           ARPAOZU 20.07.2017 12:10:10 | Olayı görüntü<br>Olay tipi<br>Standart İhale<br>Standart İhale<br>Standart İhale<br>Standart İhale<br>Standart İhale<br>Standart İhale<br>Standart İhale                   | le Cevabi görü<br>Olay durumu<br>Yayınlandı<br>Yayınlandı<br>Yayınlandı<br>Yayınlandı<br>Yayınlandı<br>Yayınlandı<br>Yayınlandı               | intüle Yazdırm<br>Başlangıç tarihi   | a öngörünümü<br>Son tarih<br>26.07.2017<br>21.07.2017<br>21.07.2017<br>25.07.2017<br>21.07.2017<br>21.07.2017<br>22.07.2017<br>22.07.2017 | Güncelle Al<br>Teklif numarası<br>7000001004<br>7000000983 | tar<br>Teklif durumu<br>Teslim edildi<br>Teklif yaratılma<br>Teklif yaratılma<br>Teklif yaratılma<br>Teklif yaratılma<br>Teslim edildi<br>Teklif yaratılma   |

Şekil 4 - İhale Çağrıları ve Canlı İhaleler Ekranı

Sorgunun ardından ihale çağrıları listelenir. (Şekil-4)

Bu listede;

- Olay numarası, ihale numarasını
- Olay tanımı, ihale adını
- Olay tipi, ihale türünü
- Olay durumu, ihale durumunu
- Son tarih, teklif verebilmek için son tarihi
- Teklif numarası, tedarikçinin verdiği teklifin numarasını
- Teklif versiyonu, teklif belgesi versiyonunu
- Sorular ve cevaplar, ihalede tedarikçiye sorulan soru sayısını ifade eder.

Daha detaylı arama yapılmak istenirse **Ölçüt hızlı bakımını görüntüle** butonu tıklanarak arama yardımı ekranı açılır.

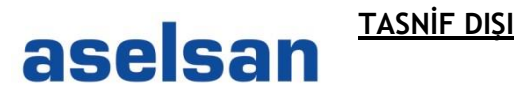

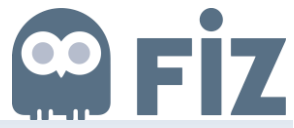

| i | nale ç | săğrıları ve canlı ihaleler                                                     |
|---|--------|---------------------------------------------------------------------------------|
| G | enel I | bakış Servis haritası                                                           |
| D | İhale  | e çağrıları ve canlı ihaleler > Genel bakış > İhale çağrıları ve canlı ihaleler |
|   |        |                                                                                 |
|   |        | Etkin sorgular                                                                  |
|   |        | Web ihale çağrıları Tümü (18) Yayımlandı (0) Tamamlandı (0)                     |
|   |        | Web ihale çağrıları - Tümü                                                      |
|   |        | Olçüt hızlı bakımını görüntüle                                                  |

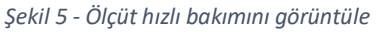

| İhale çağrıları ve canlı ihaleler                                                   |
|-------------------------------------------------------------------------------------|
| Genel bakes Service baritage                                                        |
|                                                                                     |
| Ihale çağrıları ve canlı ihaleler > Genel bakış > Ihale çağrıları ve canlı ihaleler |
|                                                                                     |
| Etkin sorgular                                                                      |
| Web ihale çağrıları Tümü (18) Yayımlandı (0) Tamamlandı (0)                         |
| Web ihale çağrıları - Tümü                                                          |
| - Olcút hizli bakimini gizle                                                        |
| Olay numarası:   Bitiş:                                                             |
| Yaratma tarihi: ♦                                                                   |
| Durum:                                                                              |
| Satınalma siparişi cevabındaki dönem:                                               |
| Devral Geri al                                                                      |

Şekil 6 - Ölçüt hızlı bakımını görüntüle

Olay durumu ile ihale çağrısının durumuna göre arama kriterleri daraltılabilir. (Şekil-7)

**Güncel ihale çağrıları** henüz teklif verme süresi bitmeyen ihale çağrılarını, **Sonlanan ihale çağrıları** teklif verme süresi biten ihale çağrılarını, **Tamamlanan ihale çağrıları** ise teklif verme süresi bitmiş ve kazandırma yapılmış ihale çağrılarını ifade eder.

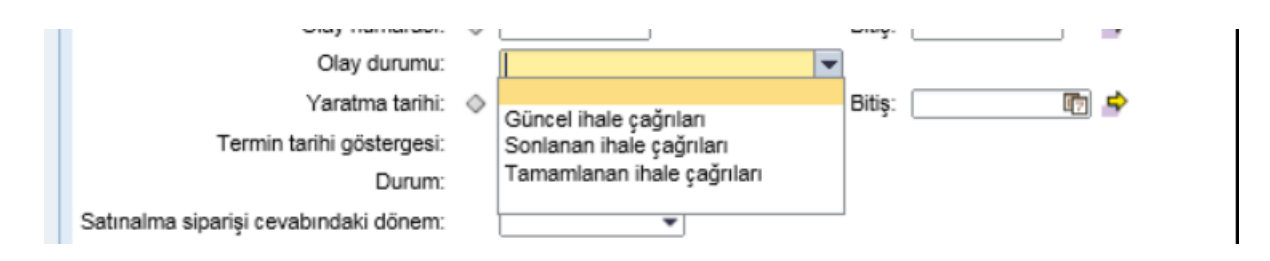

Şekil 7- Olay durumu arama yardımı

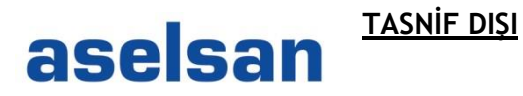

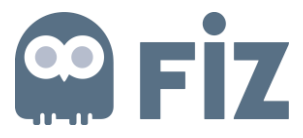

Termin Tarihi Göstergesi ile ihalenin sonlanma tarihine göre arama kriterleri daraltılabilir.

Bugün- Sonraki 7 gün – sonraki 30 gün – sonraki 90 gün – sonraki 12 ayda süreleri içerisinde teklif verme süresi sonlanacak olan ihale çağrıları listelenebilir.

| Termin tarihi göstergesi:<br>Durum:<br>Satınalma siparişi cevabındaki dönem:<br>Devral Geri al | Bugūn<br>Sonraki 7 gūn<br>Sonraki 30 gūn<br>Sonraki 90 gūn | ▼ |
|------------------------------------------------------------------------------------------------|------------------------------------------------------------|---|
|                                                                                                | Sonraki 12 ayda                                            |   |

#### Şekil 8- Termin Tarihi Göstergesi

Durum ile verilen teklifin durumuna göre arama kriterleri daraltılabilir.

| Termin tarihi göstergesi:             | •                                               |                                                   |
|---------------------------------------|-------------------------------------------------|---------------------------------------------------|
| Durum:                                |                                                 |                                                   |
| Satınalma siparisi cevabındaki dönem: |                                                 |                                                   |
| Devral Geri al                        | Saklandı<br>Teklif verildi<br>Teklif reddedildi |                                                   |
|                                       | Teklif kabul edildi<br>Tamamlandı               |                                                   |
| Görünüm: [Standart görünüm] 💌   🔾     | Silindi<br>Teklif geri gönderildi               | Cevabı görüntüle   Yazdırma öngörünümü   Güncelle |

Şekil 9- Durum

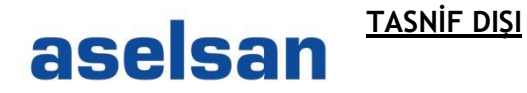

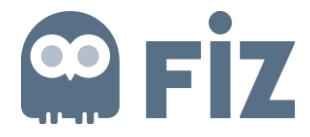

### 2. Teklif Oluşturulması

Teklif vermek için ihale çağrısının bulunduğu satır seçilir ve "Cevap yarat" butonuna basılır.

| in .  |                                 |                                                                                                    |                                                                                                    |                                                                                                    |                                                                                                    |                                      |                                                                                                    |                                                            |                                                                                                    |
|-------|---------------------------------|----------------------------------------------------------------------------------------------------|----------------------------------------------------------------------------------------------------|----------------------------------------------------------------------------------------------------|----------------------------------------------------------------------------------------------------|--------------------------------------|----------------------------------------------------------------------------------------------------|------------------------------------------------------------|----------------------------------------------------------------------------------------------------|
| Ihale | ale çağrıları ve canlı ihaleler |                                                                                                    |                                                                                                    |                                                                                                    |                                                                                                    |                                      |                                                                                                    |                                                            |                                                                                                    |
| Genel | bakış                           | Servis haritas                                                                                                    | 1                                                                                                    |                                                                                                    |                                                                                                    |                                      |                                                                                                    |                                                            |                                                                                                    |
| İha   | e çağı                          | ıları ve canlı ihalel                                                                                                    | er > Genel bakış > İhale çağrılar                                                                                                    | rı ve canlı ihaleler                                                                                                    | r                                                                                                    |                                      |                                                                                                    |                                                            |                                                                                                    |
|       |                                 |                                                                                                    |                                                                                                    |                                                                                                    |                                                                                                    |                                      |                                                                                                    |                                                            |                                                                                                    |
|       | Etk                             | in sorgular                                                                                                    |                                                                                                    |                                                                                                    |                                                                                                    |                                      |                                                                                                    |                                                            |                                                                                                    |
|       | Lux                             | an aorguiai                                                                                                    |                                                                                                    |                                                                                                    |                                                                                                    |                                      |                                                                                                    |                                                            |                                                                                                    |
|       | Wel                             | b ihale çağrıları                                                                                                    | Tümü (8) Yayımlandı (0) Tamam                                                                                                    | landı (0)                                                                                                    |                                                                                                    |                                      |                                                                                                    |                                                            |                                                                                                    |
|       | Ma                              | h ihalo osărıları                                                                                                    | Tümü                                                                                                    |                                                                                                    |                                                                                                    |                                      |                                                                                                    |                                                            |                                                                                                    |
|       | we                              | b male çagman -                                                                                                    | Tumu                                                                                                    |                                                                                                    |                                                                                                    |                                      |                                                                                                    |                                                            |                                                                                                    |
|       | ) (                             | Ölçüt hızlı bakımın                                                                                                    | Ölçüt hızlı bakımını görüntüle                                                                                                    |                                                                                                    |                                                                                                    |                                      |                                                                                                    |                                                            |                                                                                                    |
|       |                                 |                                                                                                    |                                                                                                    |                                                                                                    |                                                                                                    |                                      |                                                                                                    |                                                            |                                                                                                    |
|       |                                 |                                                                                                    |                                                                                                    |                                                                                                    |                                                                                                    |                                      |                                                                                                    |                                                            |                                                                                                    |
|       |                                 |                                                                                                    |                                                                                                    |                                                                                                    |                                                                                                    |                                      |                                                                                                    | 1                                                          |                                                                                                    |
|       | G                               | Görünüm: [Standa                                                                                                    | rt görünüm] 💌 Cevap yarat                                                                                                    | Olayı görüntü                                                                                                    | le Cevabı görü                                                                                                    | intüle   Yazdırm                     | a öngörünümü                                                                                                    | Güncelle Al                                                | star 🖌                                                                                                    |
|       | G                               | örünüm: [Standa<br>Olay numarası                                                                                                    | rt görünüm]  Cevap yarat Olay tanımı                                                                                                    | Olayı görüntü<br>Olay tipi                                                                                                    | le Cevabi görü<br>Olay durumu                                                                                                   | intüle   Yazdırm<br>Başlangıç tarihi | a öngörünümü<br>Son tarih                                                                                                    | Güncelle Al-                                               | tar ∡<br>Teklif durumu                                                                                                    |
|       | G                               | örünüm: [Standa<br>Olay numarası<br><u>T17AA-0484</u>                                                                                                    | rt görünüm) Cevap yarat<br>Olay tanımı<br>ARPAOZU 21.07.2017 15:07:01                                                                                                    | Olayı görüntü<br>Olay tipi<br>Standart İhale                                                                                                    | le Cevabi görü<br>Olay durumu<br>Yayınlandı                                                                                     | intüle Yazdırm<br>Başlangıç tarihi   | a öngörünümü<br>Son tarih<br>26.07.2017                                                                                                 | Güncelle Ak<br>Teklif numarası<br>7000001004               | tar J<br>Teklif durumu<br>Teslim edildi                                                                                                    |
|       | G                               | Görünüm: [Standa<br>Olay numarası<br><u>T17AA-0484</u><br><u>T17AA-0481</u>                                                                                                    | Cevap yarat<br>Olay tanımı<br>ARPAOZU 21.07.2017 15:07:01<br>ARPAOZU 20.07.2017 16:55:19                                                                                                    | Olayı görüntü<br>Olay tipi<br>Standart İhale<br>Standart İhale                                                                                           | le Cevabi görü<br>Olay durumu<br>Yayınlandı<br>Yayınlandı                                                                       | intüle   Yazdırm<br>Başlangıç tarihi | a öngörünümü<br>Son tarih<br>26.07.2017<br>21.07.2017                                                                                   | Güncelle Al<br>Teklif numarası<br>7000001004               | tar J<br>Teklif durumu<br>Teslim edildi<br>Teklif yaratılmadı                                                                                                    |
|       | G                               | örünüm: [Standa<br>Olay numarası<br><u>T17AA-0484</u><br><u>T17AA-0481</u><br><u>T17AA-0477</u>                                                                                                    | Cevap yarat<br>Olay tanımı<br>ARPAOZU 21.07.2017 15:07:01<br>ARPAOZU 20.07.2017 16:55:19<br>ARPAOZU 20.07.2017 16:29:53                                                                                                    | Olayı görüntü<br>Olay tipi<br>Standart İhale<br>Standart İhale<br>Standart İhale                                                                         | le Cevabi görü<br>Olay durumu<br>Yayınlandı<br>Yayınlandı<br>Yayınlandı                                                         | intüle Yazdırm<br>Başlangıç tarihi   | a öngörünümü<br>Son tarih<br>26.07.2017<br>21.07.2017<br>22.07.2017                                                                     | Güncelle Al<br>Teklif numarası<br>7000001004               | tar J<br>Teklif durumu<br>Teslim edildi<br>Teklif yaratılmadı<br>Teklif yaratılmadı                                                                                         |
|       | G                               | örünüm: [Standa<br>Olay numarası<br><u>T17AA-0484</u><br><u>T17AA-0481</u><br><u>T17AA-0477</u><br>T17AA-0476                                                                                                    | Cevap yarat<br>Olay tanımı<br>ARPAOZU 21.07.2017 15:07:01<br>ARPAOZU 20.07.2017 16:55:19<br>ARPAOZU 20.07.2017 16:29:53<br>ARPAOZU 20.07.2017 16:20:26                                                                                                    | Olayı görüntü<br>Olay tipi<br>Standart İhale<br>Standart İhale<br>Standart İhale<br>Standart İhale                                                       | le Cevabi görü<br>Olay durumu<br>Yayınlandı<br>Yayınlandı<br>Yayınlandı<br>Yayınlandı                                           | intüle Yazdırm<br>Başlangıç tarihi   | a öngörünümü<br>Son tarih<br>26.07.2017<br>21.07.2017<br>22.07.2017<br>21.07.2017                                                       | Güncelle Al<br>Teklif numarası<br>7000001004               | tar J<br>Teklif durumu<br>Teslim edildi<br>Teklif yaratılmadı<br>Teklif yaratılmadı<br>Teklif yaratılmadı                                                                   |
|       | G                               | örünüm: [Standa<br>Olay numarası<br><u>T17AA-0484</u><br><u>T17AA-0481</u><br><u>T17AA-0477</u><br><u>T17AA-0476</u><br>T17AA-0469                                                                                                    | cevap yarat           Olay tanımı           ARPAOZU 21.07.2017 15:07:01           ARPAOZU 20.07.2017 16:55:19           ARPAOZU 20.07.2017 16:29:53           ARPAOZU 20.07.2017 16:20:26           ARPAOZU 20.07.2017 12:52:03                                                    | Olayı görüntü<br>Olay tipi<br>Standart İhale<br>Standart İhale<br>Standart İhale<br>Standart İhale<br>Standart İhale                                     | le Cevabi görü<br>Olay durumu<br>Yayınlandı<br>Yayınlandı<br>Yayınlandı<br>Yayınlandı<br>Yayınlandı                             | intüle Yazdırm<br>Başlangıç tarihi   | a öngörünümü<br>Son tarih<br>26.07.2017<br>21.07.2017<br>22.07.2017<br>21.07.2017<br>25.07.2017                                         | Güncelle Al<br>Teklif numarası<br>7000001004               | tar J<br>Teklif durumu<br>Teslim edildi<br>Teklif yaratılmadı<br>Teklif yaratılmadı<br>Teklif yaratılmadı<br>Teklif yaratılmadı                                             |
|       | G                               | Sörünüm:         [Standa           Olay numarası         117AA-0484           117AA-0481         117AA-0481           117AA-0477         117AA-0476           117AA-0469         117AA-0465                                                                                 | Cevap yarat<br>Olay tanımı<br>ARPAOZU 21.07.2017 15:07:01<br>ARPAOZU 20.07 2017 16:55:19<br>ARPAOZU 20.07.2017 16:29:53<br>ARPAOZU 20.07.2017 16:20:26<br>ARPAOZU 20.07.2017 12:52:03<br>ARPAOZU 20.07.2017 12:17:20                                                               | Olayı görüntü<br>Olay tipi<br>Standart İhale<br>Standart İhale<br>Standart İhale<br>Standart İhale<br>Standart İhale<br>Standart İhale                   | le Cevabi görü<br>Olay durumu<br>Yayınlandı<br>Yayınlandı<br>Yayınlandı<br>Yayınlandı<br>Yayınlandı                             | intüle Yazdırm<br>Başlangıç tarihi   | a öngörünümü<br>Son tarih<br>26.07.2017<br>21.07.2017<br>22.07.2017<br>21.07.2017<br>25.07.2017<br>21.07.2017                           | Güncelle AH<br>Teklif numarası<br>7000001004               | tar J<br>Teklif durumu<br>Teslim edildi<br>Teklif yaratılmadı<br>Teklif yaratılmadı<br>Teklif yaratılmadı<br>Teklif yaratılmadı                                             |
|       |                                 | Sörünüm:         [Standa           Olay numarası         117AA-0484           117AA-0481         117AA-0481           117AA-0477         117AA-0476           117AA-0469         117AA-0465           117AA-0464         117AA-0464                                         | Cevap yarat<br>Olay tanımı<br>ARPAOZU 21.07.2017 15:07:01<br>ARPAOZU 20.07.2017 16:55:19<br>ARPAOZU 20.07.2017 16:29:53<br>ARPAOZU 20.07.2017 16:20:26<br>ARPAOZU 20.07.2017 12:52:03<br>ARPAOZU 20.07.2017 12:17:20<br>ARPAOZU 20.07.2017 12:10:10                                | Olayı görüntü<br>Olay tipi<br>Standart İhale<br>Standart İhale<br>Standart İhale<br>Standart İhale<br>Standart İhale<br>Standart İhale<br>Standart İhale | le Cevabi görü<br>Olay durumu<br>Yayınlandı<br>Yayınlandı<br>Yayınlandı<br>Yayınlandı<br>Yayınlandı<br>Yayınlandı               | Başlangıç tarihi                     | Son tarih<br>26.07.2017<br>21.07.2017<br>22.07.2017<br>21.07.2017<br>21.07.2017<br>25.07.2017<br>21.07.2017<br>21.07.2017               | Güncelle Al-<br>Teklif numarası<br>7000001004              | tar J<br>Teklif durumu<br>Teslim edildi<br>Teklif yaratılmadı<br>Teklif yaratılmadı<br>Teklif yaratılmadı<br>Teklif yaratılmadı<br>Teklif yaratılmadı<br>Teklif yaratılmadı |
|       | G                               | Sörünüm:         [Standa           Olay numarası         117AA-0484           117AA-0481         117AA-0481           117AA-0477         117AA-0476           117AA-0469         117AA-0465           117AA-0465         117AA-0464           117AA-0464         117AA-0464 | Cevap yarat<br>Olay tanımı<br>ARPAOZU 21.07.2017 15:07:01<br>ARPAOZU 20.07.2017 16:55:19<br>ARPAOZU 20.07.2017 16:29:53<br>ARPAOZU 20.07.2017 16:20:26<br>ARPAOZU 20.07.2017 12:52:03<br>ARPAOZU 20.07.2017 12:17:20<br>ARPAOZU 20.07.2017 12:10:10<br>ARPAOZU 07.07.2017 14:30:39 | Olayı görüntü<br>Olay tipi<br>Standart İhale<br>Standart İhale<br>Standart İhale<br>Standart İhale<br>Standart İhale<br>Standart İhale<br>Standart İhale | e Cevabi görü<br>Olay durumu<br>Yayınlandı<br>Yayınlandı<br>Yayınlandı<br>Yayınlandı<br>Yayınlandı<br>Yayınlandı<br>Yayınlandı  | intüle Yazdırm<br>Başlangıç tarihi   | Son tarih<br>26.07.2017<br>21.07.2017<br>22.07.2017<br>21.07.2017<br>21.07.2017<br>25.07.2017<br>21.07.2017<br>22.07.2017<br>22.07.2017 | Güncelle A4<br>Teklif numarası<br>7000001004<br>7000000983 | tar J<br>Teklif durumu<br>Teslim edildi<br>Teklif yaratılmadı<br>Teklif yaratılmadı<br>Teklif yaratılmadı<br>Teklif yaratılmadı<br>Teklif yaratılmadı<br>Teklif yaratılmadı |
|       | G                               | Sörünüm:         [Standa           Olay numarası         117AA-0484           117AA-0481         117AA-0481           117AA-0477         117AA-0476           117AA-0469         117AA-0465           117AA-0464         117AA-0416                                         | Cevap yarat<br>Olay tanımı<br>ARPAOZU 21.07.2017 15:07:01<br>ARPAOZU 20.07.2017 16:55:19<br>ARPAOZU 20.07.2017 16:29:53<br>ARPAOZU 20.07.2017 16:20:26<br>ARPAOZU 20.07.2017 12:52:03<br>ARPAOZU 20.07.2017 12:10:10<br>ARPAOZU 20.07.2017 12:10:10                                | Olayı görüntü<br>Olay tipi<br>Standart İhale<br>Standart İhale<br>Standart İhale<br>Standart İhale<br>Standart İhale<br>Standart İhale<br>Standart İhale | le Cevabi görü<br>Olay durumu<br>Yayınlandı<br>Yayınlandı<br>Yayınlandı<br>Yayınlandı<br>Yayınlandı<br>Yayınlandı<br>Yayınlandı | Başlangıç tarihi                     | Son tarih<br>26.07.2017<br>21.07.2017<br>22.07.2017<br>21.07.2017<br>21.07.2017<br>25.07.2017<br>21.07.2017<br>22.07.2017               | Güncelle A4<br>Teklif numarası<br>7000001004<br>7000000983 | tar J<br>Teklif durumu<br>Teslim edildi<br>Teklif yaratılmadı<br>Teklif yaratılmadı<br>Teklif yaratılmadı<br>Teklif yaratılmadı<br>Teslim edildi<br>Teklif yaratılmadı      |

Şekil 10 - Teklif Oluşturma Ekranı

Sistem yeni bir teklif belgesi oluşturur.

| Teklif yarat                                                                                                    |                                                                                                    |
|----------------------------------------------------------------------------------------------------|----------------------------------------------------------------------------------------------------|
| Gönder   Yalnızca görüntüle   Kontrol et Kapat Sakla İçe aktar Sorular ve cevaplar (0) Sistem bilgileri Bellek anlık görü                                                                                                    | ntüsü yarat                                                                                                    |
| Teklif numarası         7000001006         İhale çağrısı numarası         T17AA-0416         Durum         İşleniyor         Teslim süresi         27.07.2017         16           İhale çağrısı için sorumlu         Ahmet ARPAOZU         Toplam değer         0,00 YTL         Teklif versiyon numarası         Ekin versiyon | 100.00 CST Açılış saati 27.07.2017 16.00.00 CST Kalan zaman 3 Gün 09:37:08<br>ersiyon İhale çağınsı versiyon numarası Elkin ve |
| İhale çağrısı bilgileri Kalemler Notlar ve ekler Özet İzleme                                                                                                    |                                                                                                    |
| Temel veriler   Sorular   Notlar ve ekler                                                                                                    |                                                                                                    |
| Olay parametreleri Incotern:<br>Para birimi: Türk Lirası 💌                                                                                                    |                                                                                                    |
| Durum ve istatistikler                                                                                                    |                                                                                                    |
| Gecerlilik Süresi: Yaratma tarihi:                                                                                                    | 24.07.2017 06:22:53 CST                                                                                                    |
| Yaratan:                                                                                                    | Bay test 123456                                                                                                    |
| Son işleme tarihi:                                                                                                    | 24.07.2017 06:22:53 CST                                                                                                    |
| Son işleyen:                                                                                                    | Bay test 123456                                                                                                    |
| Ödeme Koşulları Tanımı:<br>Ödeme Koşulu                                                                                                    | ÖDEME : MALZEMELERIN VE/VEYA I           (K601 ]                                                                               |
| - + +                                                                                                    |                                                                                                    |

Şekil 11 - Teklif Belgesi

Oluşan teklif belgesinde (Şekil - 11);

- <u>Teklif numarası</u>: Tedarikçinin teklif belge numarasını
- İhale çağrı numarası: Teklif verilecek ihale belgesinin numarasını
- Kalan zaman: Teklif vermek için var olan süreyi
- <u>İhale çağrısı için sorumlu</u>: Sorumlu satınalmacıyı ifade eder.

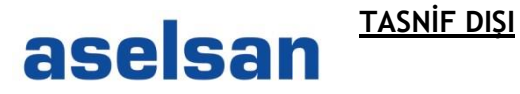

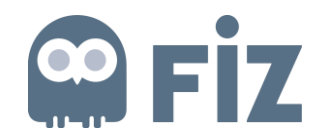

Tedarikçi teklif belgesinde gerekli değişiklikleri gerçekleştirir.

| İhale çağrısı bilgileri Kalemler Notlar ve ekler Özet İzleme<br>Temel veriler Sorular Notlar ve ekler |                                          |                                                            |
|----------------------------------------------------------------------------------------------------|------------------------------------------|------------------------------------------------------------|
| Olay parametreleri<br>Para birimi: Türk Lirası                                                        | Incoterm:                                |                                                            |
|                                                                                                    | Durum ve istatistikler                   |                                                            |
| Geceriilik Süresi:                                                                                    | Yaratma tarihi:                          | 24.07.2017 06:22:53 CST                                    |
|                                                                                                    | Yaratan:                                 | Bay test 123456                                            |
|                                                                                                    | Son işleme tarihi:                       | 24.07.2017 06:22:53 CST                                    |
|                                                                                                    | Son işleyen:                             | Bay test 123456                                            |
|                                                                                                    | Ödeme Koşulları Tanımı.<br>Ödeme Koşulu: | ÖDEME - MALZEMELER IN VE/VEYA I           K60T         []] |

Şekil 12 - İhale Çağrısı Bilgileri

#### *İhale çağrısı bilgileri – Temel veriler* sekmesinden;

- Teklif verilecek para birimini değiştirilebilir.
- Teklifin geçerlilik süresi belirtilebilir.
- Alternatif tarih girilebilir.
- Ödeme koşulu belirtilebilir. Ödeme koşulu listedekilerden birine uymuyorsa "DIGR" seçilir ve "Notlar ve Ekler" alanına ödeme koşulu içeriğinin elle yazılır. (Şekil – 13)

| e                             | İhale çağrısı bilgileri Kalemler Notlar ve ekler Özet İzleme<br>el veriler Sorular Notlar ve ekler |  |  |  |  |
|-------------------------------|----------------------------------------------------------------------------------------------------|--|--|--|--|
| N                             | lotlar                                                                                             |  |  |  |  |
| 3                             | aşlangıç durumuna getir                                                                            |  |  |  |  |
| Ī                             | Kategori                                                                                           |  |  |  |  |
| Í                             | Katılım koşulları                                                                                  |  |  |  |  |
| İhl.çağrısı/canlı ihale metni |                                                                                                    |  |  |  |  |
|                               | Teklif verenin notları                                                                             |  |  |  |  |
|                               | Satınalan notları                                                                                  |  |  |  |  |
| Ì                             | Ödeme Kosulu                                                                                       |  |  |  |  |

Şekil 13 - İhale Çağrısı Bilgileri / Notlar ve Ekler

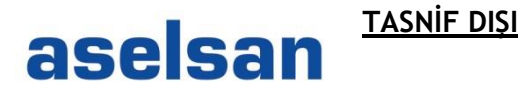

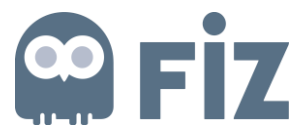

İhale çağrısı bilgileri - Sorular sekmesinden tedarikçiye sorulan sorulara cevap verilir. (Şekil - 14)

| İhale çağrısı bilgileri<br>Temel veriler   Sorular   No | Kalemler Notlar ve ekler<br>otlar ve ekler | r Özet İzleme                               |          |
|---------------------------------------------------------|--------------------------------------------|---------------------------------------------|----------|
| Soru                                                    |                                            |                                             | Cevaplar |
|                                                         |                                            | * Teklifiniz hangi tarihe kadar geçerlidir? | :        |
|                                                         |                                            |                                             |          |
|                                                         |                                            |                                             |          |

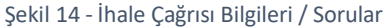

#### İhale çağrısı bilgileri – Notlar ve ekler sekmesinden; (Şekil – 15)

- İhale "katılım koşulları" görüntülenir.
- "İhale çağrısı metni" görüntülenir.
- Tedarikçi, "Teklif verenin notları" satırına not girebilir.
- "Satınalan notları"ndan satınalmacının notları görüntülenir.
- Ödeme koşuluyla ilgili açıklama girilir.
- Ek eklenebilir.

| 20 March 19              |                |               |            |           |                        |     |          |
|--------------------------|----------------|---------------|------------|-----------|------------------------|-----|----------|
| Notlar                   |                |               |            |           |                        |     |          |
| Başlangıç duru           | muna getir     |               |            |           |                        |     |          |
| Kategori                 |                |               |            |           |                        |     |          |
| Katılım koşu             | <u>lları</u>   |               |            |           |                        |     |          |
| İhl.çağrısı/ca           | nlı ihale metr | <u>1i</u>     |            |           |                        |     |          |
| Teklif verenir           | n notları      |               |            |           |                        |     |          |
| Satinalan no             | <u>tları</u>   |               |            |           |                        |     |          |
| Ödeme Koşu               | <u>ulu</u>     |               |            |           |                        |     |          |
|                          |                |               |            |           |                        |     |          |
| Ekler                    |                |               |            |           |                        |     |          |
| Ek ekle Tanır            | nı düzenle     | Versiyon yara | atma ⊿ Sil | Profil ya | irat                   |     |          |
| Kategori                 | Tanım          | Dosya adı     | Versiyon   | İşleyen   | Çıkış kontrolü yapıldı | Tip | Büyüklük |
| a contract of the second | 129233         | Deser Miner   |            |           |                        | ÷   | 007      |

Şekil 15- İhale çağrısı notlar ve ekler

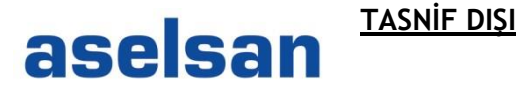

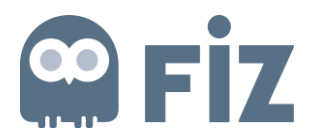

#### Kalemler sekmesinde;

|   | Ihale çağısı bilgileri Kalemler Notlar ve ekler Özet İzleme               |       |          |              |                 |                        |                |                      |       |       |          |             |              |                     |                  |
|---|---------------------------------------------------------------------------|-------|----------|--------------|-----------------|------------------------|----------------|----------------------|-------|-------|----------|-------------|--------------|---------------------|------------------|
| - | ✓ Kaleme genel bakış                                                      |       |          |              |                 |                        |                |                      |       |       |          |             |              |                     |                  |
| [ | Aynntılar Yeni ekle 🖌 Kopyala Ekle Sil   Değer hesapla   🐺 Excel' e Aktar |       |          |              |                 |                        |                |                      |       |       |          |             |              |                     |                  |
|   | Satir numarasi                                                            | Tanım | Klm.türü | Ürün tn.     | Ürün kategorisi | Ürün kategorisi tanımı | Gerekli miktar | Teklif edilen miktar | Birim | Fiyat | Bedelsiz | Para birimi | Fiyat birimi | Firma Teslim Tarihi | Teslimat tarihi  |
|   | • 🔂 0001 🖂                                                                | MAKA  | Malzeme  | MN-0000-0180 | E0200000        | Makaron                | 10             | 10                   | ADT   | 0,00  |          | YTL         | 1            |                     | Tarih 17.12.2017 |
|   |                                                                           |       |          |              |                 |                        |                |                      |       |       |          |             |              |                     |                  |
|   |                                                                           |       |          |              |                 |                        |                |                      |       |       |          |             |              |                     |                  |

- Şekil 16 İhale Kalemleri
- İhale koşullarında miktar değiştirilebilir olarak belirlendiyse tedarikçi miktarı değiştirilebilir.
- Fiyat girişi yapılır.
- <u>Bedelsiz</u> teklif edilecek kalemler için "Bedelsiz" kutusu işaretlenmelidir. "Bedelsiz" tıkı varken sistem fiyat yazılmasına izin vermez. "Bedelsiz" tıkı yokken fiyat girilmezse bu, kaleme teklif verilmediği anlamına gelmektedir.
- <u>Firma teslim tarihi</u> girilerek malzemenin teslim edilecek tarih belirtilir.

Kalem ayrıntılarına tıklandığında ekranın alt tarafında yeni bir alan açılmaktadır. Kalem ayrıntıları daha detaylı görülebilir. (Şekil-17)

| 📧 💽 Kaleme ilişkin ayrıntılar 0001 N   | IAKARON LHM 10 EKR. deneme     |                        | ×                   |
|----------------------------------------|--------------------------------|------------------------|---------------------|
| Kalem verileri Sorular                 | Notlar ve ekler Subcontracting |                        |                     |
|                                        |                                |                        |                     |
| <ul> <li>Temel veriler</li> </ul>      |                                |                        |                     |
| Tanıtıcı                               |                                | Para birimi:           | Türk Lirası         |
| * Konfigüre edilebilir kalem numarası: | 0001                           | Gerekli miktar:        | 10 ADT adet         |
| Denetim anahtarı:                      | Malzeme, işlevsel              | Teklif edilen miktar:  | 10 ADT adet         |
| Kalem türü:                            | Malzeme                        | Fiyat:                 | 0,00 YTL Her: 1 ADT |
| Ürün kategorisi:                       | E02000000 Makaron              |                        |                     |
| Ürün tn.:                              | MN-0000-0180                   | Incoterm maddesi/yer:  |                     |
| Tanım:                                 | MAKARON LHM 10 EKR. deneme     | Teslimat tarihi:       | 17.12.2017 00:00:00 |
| Kalem varyanti tanımı:                 | Asıl kalem                     | Teslimat günleri:      | 000                 |
|                                        |                                |                        |                     |
| Diğer özellikler                       |                                | Durum ve istatistikler |                     |
| Satici ürün numarası:                  |                                | * Firma Teslim Tarihi: |                     |
| Minimum Sipariş Miktarı:               |                                | Paket katı:            |                     |
|                                        |                                | Bedelsiz:              |                     |
| Kademeli Fiyat Girişi                  |                                |                        |                     |

Şekil 17- Kalem ayrıntıları

• <u>Kademeli fiyat</u> girişi ile teklife kademeli fiyat girişi yapılabilir. Bu buton Cevap yarat butonunu tıkladığınızda ilk olarak aktif gelmeyecektir. **Teklifi sakla** butonu ile teklifi saklamalısınız. Tekrar düzenle butonu tıklanır ve kademeli fiyat girişi butonunun aktif olduğu görülür.

Kademeli fiyat girişi tıklandığında yeni bir sayfa açılacaktır. Burada kademeli olarak miktar ve fiyat girişi yapılabilir.

Ekle butonu tıklanarak satır eklenir,

Sil butonu tıklanarak seçilen satır silinir,

Kaydet butonu tıklanarak kademeli fiyat bilgisi kaydedilir.

# aselsan TASNIF DIŞI

| Valenti |                   | del     | Ozei | Izieme                   |              |           |             |   |           |     |         |
|---------|-------------------|---------|------|--------------------------|--------------|-----------|-------------|---|-----------|-----|---------|
|         | 1                 |         |      |                          |              |           |             | 1 | 1         |     |         |
|         |                   |         |      |                          |              |           |             |   |           |     |         |
|         |                   |         | Kade | meli Fiyatlar            |              |           |             |   |           |     |         |
|         |                   |         | Kad  | lemeli Fiyatlar          |              |           |             |   | Teklif No | 700 | 0001004 |
|         |                   |         |      | 🗨 Ekle 📗 🖂 Sil 📗 🔚 Kayde | et           |           |             |   |           |     |         |
| 001 M   | IAKARON LHM 10 E  | KR. der |      | Malzeme Tanımı           | Miktar       | Net fiyat | Para birimi | - |           |     |         |
| r       | Notlar ve ekler   | Subco   |      | MAKARON LHM 10 EKR. dene | me 1.000,000 | 100,00    | YTL         |   |           |     |         |
|         |                   |         |      | MAKARON LHM 10 EKR. dene | me 2000      | 175       | YTL         |   |           |     |         |
|         |                   |         |      | C                        |              |           |             |   |           |     |         |
| arası:  | 0001              |         |      |                          |              |           |             |   |           |     |         |
| htari:  | Malzeme, islevsel |         |      |                          |              |           |             |   |           |     |         |
| türü:   | Malzeme           |         |      |                          |              |           |             |   |           |     |         |
| jorisi: | E0200000          | N       |      |                          |              |           |             |   |           |     |         |
| in tn.: | MN-0000-0180      |         |      |                          |              |           |             |   |           |     |         |
| anım:   | MAKARON LHM 10    | EKR. d  |      |                          |              |           |             |   |           |     |         |
|         |                   |         |      |                          |              |           |             |   |           |     |         |

Şekil 48- Kademeli fiyatlar

- Minimum Sipariş miktarı; minimum sipariş verilecek miktar bu alana yazılır.
- Paket Katı;

| Elke a Beglong:g durumuna getr           Tayin         Kategori           Metin öngörünümü         SST_KGK-100SST_KGK-100SST_KGK_100SST_KGK-100SST_KGK-100SST_KGK-100SST_KGK-100SST_KGK-100SST_KG |                                                          |  |  |  |  |  |  |  |
|----------------------------------------------------------------------------------------------------|----------------------------------------------------------|--|--|--|--|--|--|--|
| Tayin         Kategori         Metin organizumu           Kale         Kale                                                                                                    |                                                          |  |  |  |  |  |  |  |
| Kale         Kalin Güvence Kopulari         SST_KGK-100SST_KGK-100SST_KGK-100,MST_OKG-27,           Kale         Kalin Güvence Kopulari         SST_KGK-100                                                                                                    |                                                          |  |  |  |  |  |  |  |
| Kale Kalite Güvence Koşulları SST_KGK-100                                                                                                    | SST_KGK-100SST_KGK-100SST_KGK-100SST_KGK-100,MST_ÖKG-27, |  |  |  |  |  |  |  |
|                                                                                                    | SST_KGK-100                                              |  |  |  |  |  |  |  |
| Kale Kalite Güvence Koşulları SST_KGK-100.MST_ÖKG-39                                                                                                    | SST_KGK-100,MST_ÖKG-27,MST_ÖKG-31,MST_ÖKG-39             |  |  |  |  |  |  |  |
| Ekler                                                                                                    |                                                          |  |  |  |  |  |  |  |
| Ek ekke Tanımı düzenle Versiyon yaratma « Sil Nitelik profili yarat                                                                                                    |                                                          |  |  |  |  |  |  |  |
| Tayin         Kategori         Tanım         Dosya adı         Versiyon         İşleyen         Çıkış kontrolü yapıldı         Tip                                                                                                    | Büyüklük (KB)                                            |  |  |  |  |  |  |  |
|                                                                                                    |                                                          |  |  |  |  |  |  |  |

Şekil 19 - Notlar ve Ekler

Notlar ve ekler sekmesinde (Şekil - 19);

- Teklifle ilgili not eklenebilir.
- Teklif kalemlerine dair Kalite Güvence Koşulları görüntülenir.
- "Ek ekle" butonuna basılarak ek eklenebilir. 
  Ekler sadece ".tiff" ve ".jpg" formatında olmalıdır. Farklı formatta ek eklemeye çalışıldığında sistem hata verir ve ek eklenmez.

Si Fiz

# aselsan TASNIF DIŞI

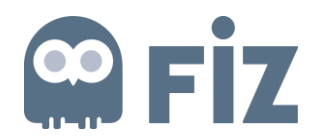

| Ek ekle                                                                     |                                                                                                    |
|-----------------------------------------------------------------------------|----------------------------------------------------------------------------------------------------|
| Burada dosyayı yukarı yükleyebil<br>* Tayin için hedef:<br>Dosya:<br>Tanım: | lirsiniz. Genel belge verilerine veya kaleme tayin etmelisiniz.<br>Genel veriler<br>C:\Users\Public\Pictures\S Browse<br>ekdosya.jpg |
|                                                                             | TAMAM iptal et                                                                                                    |

Şekil 20 - İhaleye Dosya Ekleme

Özet sekmesinde teklife girilen bilgilerin özeti görüntülenir.

| Teklif numarası:       | 700000413                                |
|------------------------|------------------------------------------|
| Cevap içeren kalemler: | 3 üzerinden 3 kalem cevaplandı           |
| Sorular:               | 2 -> 2 soru cevaplandı ( 2 -> 2 zorunlu) |
| Notlar:                | 3 not eklendi                            |
| Ekler:                 | Ek eklenmedi                             |
| Toplam teklif değeri:  | 940,00 YTL                               |
| Ödeme Koşulu:          | K60T D                                   |
| Gecerlilik Süresi:     | 2 AY                                     |

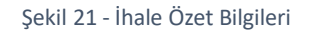

Teklifi verirken "kontrol et" butonuna tıklandığında eksik ya da hatalı alanlar varsa uyarı verilir ve böylece verilen uyarıya göre yeniden düzenleme yapılabilir.

| Teklifi düzenle:                                         |                                                                                                    |             |
|----------------------------------------------------------|----------------------------------------------------------------------------------------------------|-------------|
| Gönder   Yalnızca görüntül                               | Kontrol et Kapat Sakla Sil İçe aktar Sorular ve cevaplar (0) Sistem bilgileri Bellek anlık görüntüsü yarat                                                                |             |
| Teklif numarası 7000001004<br>İhale çağrısı için sorumlu | İhale çağrısı numarası T17AA-0484 Durum Saklandı Teslim süresi 26.07.2017 16:00:00 CST<br>Ahmet ARPAOZU Toplam değer 0,00 YTL Teklif versiyon numarası Etkin versiyon İha | Aç<br>ale ç |
|                                                          |                                                                                                    |             |

Şekil 22- Kontrol et

Kontrol et butonu tıklandığında hata olmadığında teklifin eksiksiz ve hatasız olduğunun bilgisi verilir. (Şekil – 23)

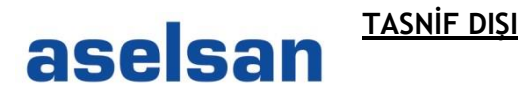

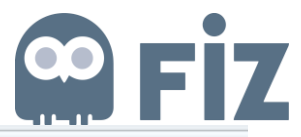

| Teklifi düzenle:                                                                                                    |                                                                                                    |
|----------------------------------------------------------------------------------------------------|----------------------------------------------------------------------------------------------------|
| Gönder Valnese görüntüle Kontrol et Kapat Sakla İçe aktar Sorular ve cevaplar (D                                                                                                    | ) Sistem bilgileri Bellek anlık görüntüsü yarat                                                                                                    |
| I " teklifi eksiksiz ve hatasız                                                                                                    |                                                                                                    |
| Teklif numarası         7000001006         İhale çağrısı numarası         T17AA-0416         Durum         İşleniyo           İhale çağrısı için sorumlu         Ahmet ARPAOZU         Toplam değer         90,00 YTL | r Teslim süresi 27.07.2017 16:00:00 CST Açılış saati 27.07.2017 16:00:00 CS<br>Teklif versiyon numarası C1 İhale çağırsı versiyon numarası Etkin ve |
| İhale çağrısı bilgileri Kalemler Notlar ve ekler Özet İzleme                                                                                                    |                                                                                                    |
| Temel veriler   Sorular   Notlar ve ekler                                                                                                    |                                                                                                    |
| Olay parametreleri<br>Para birimi: Türk Lirası                                                                                                    | Incoterm: CIF                                                                                                    |
|                                                                                                    | Durum ve istatistikler                                                                                                    |
| Gecerlilik Süresi: 1 AY                                                                                                    | Yaratma tarihi: 24.07.2017 06:28:09 CST                                                                                                    |
|                                                                                                    | Yaratan: Bay test 123456                                                                                                    |
|                                                                                                    | Son işleme tarihi: 24.07.2017 06:28:09 CST                                                                                                    |
|                                                                                                    | Son işleyen: Bay test 123456                                                                                                    |
|                                                                                                    | Ödeme Koşulları Tanımı: ODEME : MALZEMELERIN VE/VEYA i                                                                                              |
|                                                                                                    | Ödeme Koşulu: (K60T 🗂                                                                                                    |
|                                                                                                    |                                                                                                    |

Şekil 23- Kontrol et butonu tıklandığında

Teklifin tamamlanmasının ardından ekranda (Şekil – 24) yer alan "Gönder" butonuna basılır ve teklif gönderilir.

| Gönder Malnizza görüntüle   Kontrol et Kapat Sakla İçe aktar Sorular ve cevaplar (0) Sistem bilgileri Bellek anlık görüntüsü yarat                                                                                                    |
|----------------------------------------------------------------------------------------------------|
|                                                                                                    |
| Teklif numarası 7000001006 İhale çağınsı numarası T17A4-0416 Durum İşleniyor Teslim süresi 27.07.2017 16.00.00 CST Açılış saati 27.07.2017 16.00.00 CST Kalan zaman 3 Gün 09:37.00 İhale çağınsı için sorumlu Ahmet ARPAOZU Toplam değer 0,00 YTL Teklif versiyon numarası Elsin versiyon İhale çağınsı versiyon numarası Elsin ve |
| inale çağınsı bilgileri Kalemler Notlar ve ekler Özet İzleme                                                                                                    |
| Temel veriler   Sorular   Notlar ve elder                                                                                                    |
| Olay parametreleri Incoterm: CIF (1) CIF                                                                                                    |
| Durum ve istatistikler                                                                                                    |
| Gecerilik Süresi: 3AY Yaratma tarihi: 24.07.2017 06:22:53 CST                                                                                                    |
| Yaratan: Bay test 123456                                                                                                    |
| Son işleme tarihi: 24.07.2017 06-22:53 CST                                                                                                    |
| Son işleyen: Bay test 123456                                                                                                    |
| Ödeme Koşulları Tanımı: [ÖDEME : MALZEMELERIN VE/VEYA I]<br>Ödeme Koşullı: [K80T [7]]                                                                                                    |

Şekil 24 - Teklif Yaratma Ekranı

Tedarikçi, belge izleme ekranından (Şekil – 25) teklifinin takibini yapabilir.

| İhale  | İhale çağrıları ve canlı ihaleler  |                       |                                   |                     |                 |         |              |              |                 |                    |                |
|--------|------------------------------------|-----------------------|-----------------------------------|---------------------|-----------------|---------|--------------|--------------|-----------------|--------------------|----------------|
| Genel  | Servis haritası                    |                       |                                   |                     |                 |         |              |              |                 |                    |                |
| ) İhal | le cağr                            | ıları ve canlı ihalel | er > Genel bakıs > İhale çağrılar | rı ve canlı ihalele | r               |         |              |              |                 |                    |                |
|        |                                    |                       |                                   |                     |                 |         |              |              |                 |                    |                |
|        | Etk                                | in sorgular           |                                   |                     |                 |         |              |              |                 |                    |                |
|        |                                    |                       |                                   |                     |                 |         |              |              |                 |                    |                |
|        | We                                 | b ihale çağrıları     | Tümü (4) Yayımlandı (0) Tamam     | landı (0)           |                 |         |              |              |                 |                    |                |
|        | We                                 | b ihale çağrıları -   | Tümü                              |                     |                 |         |              |              |                 |                    |                |
|        | F                                  | Diçüt hızlı bakımın   | görüntüle                         |                     |                 |         |              |              |                 |                    |                |
|        |                                    |                       |                                   |                     |                 |         |              |              |                 |                    |                |
|        | 6                                  | örünüm: [Standa       | t nörünümi 💌 🗌 Covon vorot        | Oleve cëcileti      | la. Cauchi ačri | intiile | Vordum       |              |                 | tor                |                |
|        |                                    | Joranom. [Jotanda     | Gevap yarat                       | Olayi goruntu       | le Cevabi goru  | Intuie  | razdirm      | a ongorunumu | Guncelle A      | (tar a             |                |
|        | F                                  | Olay numarası         | Olay tanımı                       | Olay tipi           | Olay durumu     | Başla   | angıç tarihi | Son tarih    | Teklif numarası | Teklif durumu      | Olay versiyonu |
|        |                                    | T17AA-0484            | ARPAOZU 21.07.2017 15:07:01       | Standart İhale      | Yayınlandı      |         |              | 26.07.2017   | 700001004       | Teslim edildi      | 1              |
|        | T17AA-0482 ARPAOZU 21.07.2017 09:0 |                       | ARPAOZU 21.07.2017 09:01:52       | Standart İhale      | Yayınlandı      |         |              | 28.07.2017   |                 | Teklif yaratılmadı | 2              |
|        |                                    | T17AA-0469            | ARPAOZU 20.07.2017 12:52:03       | Standart İhale      | Yayınlandı      |         |              | 25.07.2017   |                 | Teklif yaratılmadı | 3              |
|        |                                    | T17AA-0416            | ARPAOZU 07.07.2017 14:30:39       | Standart İhale      | Yayınlandı      |         |              | 27.07.2017   | 7000001006      | Teslim edildi      |                |
|        |                                    |                       |                                   |                     |                 |         |              |              |                 |                    | J              |
|        |                                    |                       |                                   |                     |                 |         |              |              |                 |                    |                |

Şekil 25 - Belge İzleme Ekranı

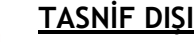

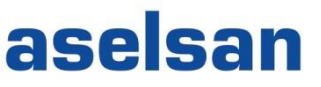

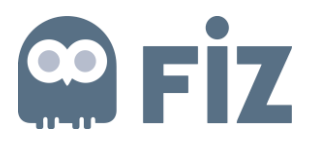

#### Kırılımlı Fiyat Girişi Süreci

İhalelerde, tedarikçilerin kırılımlı fiyat girişi yapılabilmesi sağlanmıştır. 100.000 USD ve üzeri kalemlerde kırılımlı fiyat girişi tedarikçi için zorunlu tutulmuştur. Satınalma sorumlusu istediği kalemler için de kırılımlı fiyat girişini tedarikçi için zorunlu tutabilecektir.

Kırılımlı teklif istenilmiş kalemlerde veya kalem toplam tutarı (Br Fiyat\*Miktar) 100.000 USD ve üzerindeki kalemler için kırılımlı tutar girilmesi gerekmektedir (Farklı para birimlerinin USD dönüşümleri sistem tarafından yapılmaktadır). Kırılımlı tutar 3 ana başlıktan oluşmaktadır; İşçilik, Enerji ve Malzeme. İşçilik ve malzeme 1 satırdan oluşacak ve malzeme en fazla 3 alt kırılıma kadar bölünebilecektir. Kırılım ekranında işçilik, enerji ve en az 1 tane malzeme bulunmak zorunda ve fiyatı 0'dan büyük olmalıdır.

• Kırılım istenilen kalemler aşağıdaki gibi "Kalemler" sekmesinde "Kırılımlı Teklif Girişi" alanında tık atılı bir şekilde görüntülenebilecektir (Şekil 26).

|                                                                                                    |                    |                      |       |       |          |             |              |                    |                  |              |                         |                        |        |                        | _          |
|----------------------------------------------------------------------------------------------------|--------------------|----------------------|-------|-------|----------|-------------|--------------|--------------------|------------------|--------------|-------------------------|------------------------|--------|------------------------|------------|
| İhale çağrısı bilgileri Kalemi                                                                                                    | er Notlar ve ekter | Ozet Izleme          |       |       |          |             |              |                    |                  |              |                         |                        |        |                        |            |
| Kalene gani balog                                                                                                    |                    |                      |       |       |          |             |              |                    |                  |              |                         |                        |        |                        |            |
|                                                                                                    |                    |                      |       |       |          |             |              |                    |                  |              |                         |                        |        |                        | _          |
| Aynobler Yon elike ,   Kopyela Bile SII   Değerhesspila   🖡 Excel (Tekkt Verme Formeb ) 🕈 Excel fan Tekkt Yulke 🕺 Kinimi Flyat Listed |                    |                      |       |       |          |             |              |                    |                  |              |                         |                        |        |                        |            |
| Ürün kategorisi tanımı                                                                                                    | Gerekli miktar     | Teklif edilen miktar | Birim | Fiyat | Bedelsiz | Para birimi | Fiyat birimi | Firma Teslim Tanhi | Teslimat tarihi  | Toplam değer | İhale çağrısı/teklif (j | İhale çağrısı teklif 🛒 | Dahil  | Kınlımlı Teklif Girişi | - <b>-</b> |
|                                                                                                    | 5                  |                      | 5 ADT | 0.00  |          | YTL.        |              | 1                  | Tarih 01.05.2023 | 0.00         | <u> </u>                | <u> </u>               | 5      | <b>Z</b>               |            |
|                                                                                                    | 6                  |                      | 6 ADT | 0,00  |          | YTL         |              | 1                  | Tarih 01.05.2023 | 0,00         | <u> </u>                | 0                      | 6      | <b>Z</b>               |            |
|                                                                                                    | 7                  |                      | 7 ADT | 0,00  |          | YTL         |              | 1                  | Tarih 01.05.2023 | 0,00         | 0/ 0                    | <u> </u>               | 7      | <ul><li>✓</li></ul>    |            |
|                                                                                                    | 8                  |                      | 8 ADT | 0.00  |          | YTL.        |              | 1                  | Tarih 01.05.2023 | 0.00         | 0/ 0                    | <u> </u>               | 8      | <b>v</b>               |            |
|                                                                                                    | 9                  |                      | 9 ADT | 0.00  |          | YTL         |              | 1                  | Tarih 01.05.2023 | 0.00         | <u> </u>                | <u> </u>               | 9      |                        |            |
|                                                                                                    | 10                 | 1                    | 0 ADT | 0,00  |          | YTL         |              | 1                  | Tarih 01.05.2023 | 0,00         | <u> </u>                | Q                      | 10     |                        |            |
|                                                                                                    | 11                 | 1                    | 1 ADT | 0.00  |          | YTL         |              | 1                  | Tarih 01.05.2023 | 0.00         | 0/ 0                    | <u> </u>               | 11     |                        |            |
|                                                                                                    | 12                 | ,                    | 2 ADT | 0.00  |          | YTL .       |              | 1                  | Tarih 01.05.2023 | 0.00         | 0                       | <u> </u>               | 12     |                        |            |
|                                                                                                    | 13                 | 1                    | 3 ADT | 0.00  |          | YTL         |              | 1                  | Terih 01.05.2023 | 0.00         | <u> </u>                | <u> </u>               | 13     |                        |            |
|                                                                                                    | 14                 | 1                    | 4 ADT | 0,00  |          | YTL         |              | 1                  | Tarih 01.05.2023 | 0,00         | 0/ 0                    | <u> </u>               | 14     |                        | -          |
| ٩                                                                                                    |                    |                      |       |       |          |             |              |                    |                  |              |                         |                        |        |                        |            |
|                                                                                                    |                    |                      |       |       |          |             |              |                    |                  |              |                         |                        | Toplan | değer 0,00             | YTL        |

Şekil 26 - Kırılımlı Teklif Girişi alanı

• Kalemlere fiyat bilgisi girildikten sonra "Kontrol Et" butonuna tıklanır, varsa hem teklifteki hatalar görüntülenir hem de kırılım istenen kalemler görüntülenir (Şekil 27).

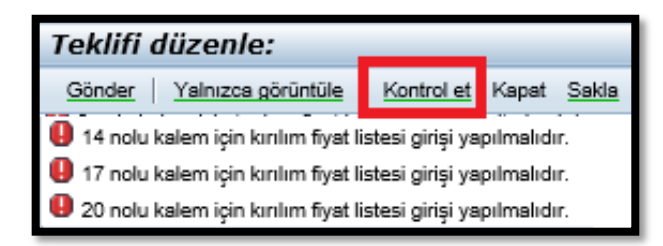

Şekil 27 - Kırılımlı Fiyat Listesi

 Kalemlere fiyat bilgisi girildikten sonra "Kırılımlı Fiyat Listesi" butonuna tıklanıldığında kırılım yapılması gereken kalemler( Hem ASELSAN tarafından kırılım istenen kalemler hem de kalem tutarı 100.000 USD ve üzerindeki kalemler) listelenecek ve kırılım yapılmadığı durumlarda hata mesajı görünecektir (Şekil 28-29).

| İhale çağrısı bilgileri Kalemler   | Notlar ve ekler Özet İzleme                |                                      |                           |
|------------------------------------|--------------------------------------------|--------------------------------------|---------------------------|
| ▼ Kaleme genel bakış               |                                            |                                      |                           |
|                                    |                                            |                                      |                           |
| Aynntılar Yeni ekle / Kopyala Ekle | Sil   Değer hesapla   🖡 Excel (Teklif Vern | ne Formatı) 🕈 Excel'den Teklif Yükle | 👫 Kırılımlı Fiyat Listesi |
|                                    |                                            |                                      |                           |

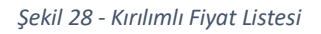

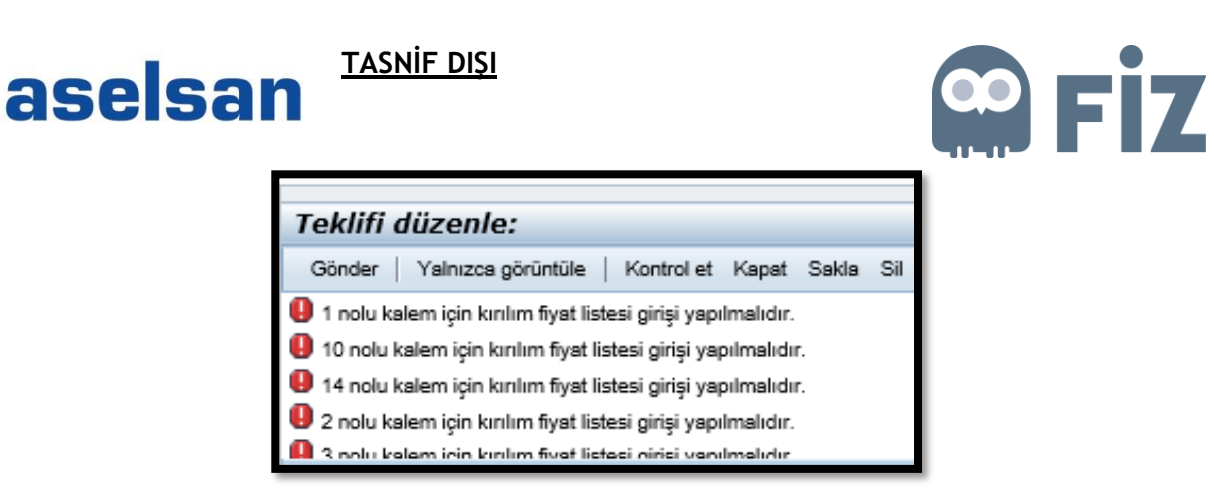

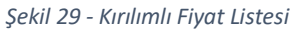

• Kırılım istenen kalem tutardan bağımsız olarak kırılım ekranında görüntülenecek ve ilk görüntü aşağıdaki gibi olacaktır. Aşağıdaki ekrana en az 1 en fazla 3 tane olacak şekilde malzeme seçilmelidir (Şekil 30).

| <del>v</del> 0001        |                 |                       |           |                           |                  |
|--------------------------|-----------------|-----------------------|-----------|---------------------------|------------------|
| Kalem numarası<br>Miktar | 0000000001<br>1 | Ürün tn.<br>Net fiyat | 50.000,00 | Kısa metin<br>Para birimi | i Test1<br>i YTL |
| Kırılım Fiyat Li         | stesi           |                       |           |                           |                  |
| •                        |                 |                       |           |                           |                  |
| Kırılım                  |                 | Fiyat                 |           | Para Biri                 | mi               |
| Enerji                   | -               |                       | 0,0       | 0 YTL                     |                  |
| İscilik                  | -               | ,                     | 0.0       | 0 YTL                     | 8                |

Şekil 30 – Kırılım Ekranı

 3'ten fazla malzeme veya aynı malzemeden birden fazla seçildiği durumlarda hata mesajı görünecektir. (Şekil 31-32).

| ( | 0001 nolu kalem için en fazla 3 malzeme fiyat girişi yapılabilir. |                  |                       |       |  |  |  |  |
|---|-------------------------------------------------------------------|------------------|-----------------------|-------|--|--|--|--|
| ſ | ← Teklif Kırılım Fiyat Listesi                                    |                  |                       |       |  |  |  |  |
|   | Kaydet                                                            |                  |                       |       |  |  |  |  |
|   | ÷ 0001                                                            |                  |                       |       |  |  |  |  |
|   | Kalem numarasi 000                                                | 0000001 Ürün tn. | Kısa metin            | Test1 |  |  |  |  |
|   | Miktar 1                                                          | Net fiyat        | 50.000,00 Para birimi | YTL   |  |  |  |  |

Şekil 31 - Kırılım Ekranı Hata Mesajı

| aselsa | TASNIF DIŞI                                                                                                    | <b>Fiz</b> |
|--------|----------------------------------------------------------------------------------------------------|------------|
| (      | <ul> <li>0001 nolu kalem için aynı malzeme kırılımdan birden fazla giriş mevcut.</li> <li>Teklif Kırılım Fiyat Listesi</li> <li>Kaydet</li> </ul> |            |
|        | ▼ 0001 Kalem numarası 0000000001 Ürün tn. Kısa metin Test1 Miktar 1 Net fiyat 50.000,00 Para birimi YTL                                           |            |

Şekil 32 - Kırılım Ekranı Hata Mesajı

• Örnek kırılım aşağıdaki gibi olmalıdır. (2 tane malzeme seçilmiş ancak bu sayı 1 veya 3 de olabilecektir) (Şekil 33).

| Kalem numarası<br>Miktar | 0000000001 Ürün tn.<br>1 Net fiyat | н<br>50.000,00 Р | (usa metin<br>Para birimi | Test1<br>YTL |  |  |  |  |
|--------------------------|------------------------------------|------------------|---------------------------|--------------|--|--|--|--|
| Kırılım Fiyat Lis        | stesi                              |                  |                           |              |  |  |  |  |
| ۲                        |                                    |                  |                           |              |  |  |  |  |
| Kırılım                  | Fiyat                              |                  | Para Birimi               |              |  |  |  |  |
| Enerji                   | <b>.</b>                           | 10.000,00        | YTL                       |              |  |  |  |  |
| İşçilik                  | •                                  | 10.000,00        | YTL                       |              |  |  |  |  |
| X Element                | •                                  | 20.000,00        | YTL                       |              |  |  |  |  |
| Y Element                | -                                  | 10.000,00        | YTL                       |              |  |  |  |  |
|                          |                                    |                  |                           |              |  |  |  |  |

Şekil 33 - Örnek Kırılım

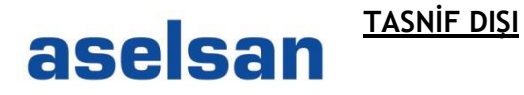

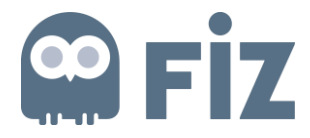

### 3. Teklifin Düzenlenmesi

Teklifin gönderilmesinin ardından ihale kapanış süresinin sonuna kadar teklifte düzenleme yapabilir.

Düzenleme yapılacak teklifin bulunduğu ihale satırı seçilir ve "Cevabı görüntüle" butonuna basılır. (Şekil – 34)

| İhale ça | ğrıla                       | rı ve canlı ihaleler  |                                   |                      |                |        |              |              |                 |                    |                |
|----------|-----------------------------|-----------------------|-----------------------------------|----------------------|----------------|--------|--------------|--------------|-----------------|--------------------|----------------|
| Genel b  | ienel bakış Servis haritası |                       |                                   |                      |                |        |              |              |                 |                    |                |
| Ihale    | çagr                        | iları ve canlı ihalel | er > Genel bakış > Ihale çağrılar | rı ve canlı ihaleler | r              |        |              |              |                 |                    |                |
|          |                             |                       |                                   |                      |                |        |              |              |                 |                    |                |
|          | Etk                         | in sorgular           |                                   |                      |                |        |              |              |                 |                    |                |
|          | Wel                         | b ihale çağrıları     | Tümü (4) Yayımlandı (0) Tamam     | landı (0)            |                |        |              |              |                 |                    |                |
|          | We                          | b ihale çağrıları -   | Tümü                              |                      |                |        |              |              |                 |                    |                |
|          | <b>→</b> (                  | Diçüt hızlı bakımın   | gôrûntûle                         |                      |                |        |              |              |                 |                    |                |
|          | G                           | örünüm: [Standa       | rt görünüm] 💌   Cevap yarat       | Olayı görüntü        | le Cevabı görü | intüle | Yazdırm      | a öngörünümü | I Güncelle Al   | tar ⊿              |                |
|          | 6                           | Olay numarası         | Olay tanımı                       | Olay tipi            | Olay durumu    | Başl   | angıç tarihi | Son tarih    | Teklif numarası | Teklif durumu      | Olay versiyonu |
|          |                             | T17AA-0484            | ARPAOZU 21.07.2017 15:07:01       | Standart İhale       | Yayınlandı     |        |              | 26.07.2017   | 7000001004      | Teslim edildi      | 1              |
|          |                             | T17AA-0482            | ARPAOZU 21.07.2017 09:01:52       | Standart İhale       | Yayınlandı     |        |              | 28.07.2017   |                 | Teklif yaratılmadı | 2              |
|          |                             | T17AA-0469            | ARPAOZU 20.07.2017 12:52:03       | Standart İhale       | Yayınlandı     |        |              | 25.07.2017   |                 | Teklif yaratılmadı | 3              |
|          |                             | T17AA-0416            | ARPAOZU 07.07.2017 14:30:39       | Standart İhale       | Yayınlandı     |        |              | 27.07.2017   | 7000001006      | Teslim edildi      |                |
|          |                             |                       |                                   |                      |                |        |              |              |                 |                    |                |
|          |                             |                       |                                   |                      |                |        |              |              |                 |                    |                |

Şekil 34 - Belge İzleme Ekranı

Açılan teklif belgesindeki alanlar değişikliğe kapalı olarak gelecektir. "Düzenle" butonuna basılır ve teklif belgesi değiştirilebilir duruma getirilir. (Şekil – 35)

| Teklifi görüntüle:                                                                                                    |                                                                                                    |  |  |  |  |  |  |  |
|----------------------------------------------------------------------------------------------------|----------------------------------------------------------------------------------------------------|--|--|--|--|--|--|--|
| 🖉 Düzenie 👌 🛧   Kapat Gerial Sorular ve cevaplar (0.) Sistem bilgileri Bellek anlık görüntüsü yarat                                                                                     |                                                                                                    |  |  |  |  |  |  |  |
| Teklif numarası 7000001006 İhale çağrısı numarası T17AA-0416 Durum Teslim edildi Teslim süresi<br>İhale çağrısı için sorumlu Ahmet ARPAOZU Toplam değer 90,00 YTL Teklif versiyon numar | 27.07.2017 16:00:00 CST Açılış saati 27.07.2017 16:00:00 CST Kalan zaman 3 Gün 09:32:29<br>ası 1 İhale çağırısı versiyon numarası Etkin ve |  |  |  |  |  |  |  |
| İhale çağrısı bilgileri Kalemler Notlar ve ekler Özet İzleme                                                                                                    |                                                                                                    |  |  |  |  |  |  |  |
| Temel veriler   Sorular   Notiar ve ekler                                                                                                    |                                                                                                    |  |  |  |  |  |  |  |
| Olay parametreleri Hizmet ve teslimat                                                                                                    |                                                                                                    |  |  |  |  |  |  |  |
| Para birimi: Türk Lirası Incoterm                                                                                                    | CIF                                                                                                    |  |  |  |  |  |  |  |
| Geçerilik Süresi: 3 AY Durum ve istatistikler<br>Yanıma tarihi                                                                                                    | 24 07 2017 06 22 53 CST                                                                                                    |  |  |  |  |  |  |  |
| Yaratan                                                                                                    | Bay test 123456                                                                                                    |  |  |  |  |  |  |  |
| Son işleme tarihi:                                                                                                    | 24.07.2017 06:22:53 CST                                                                                                    |  |  |  |  |  |  |  |
| Son işleyen:                                                                                                    | Bay test 123456                                                                                                    |  |  |  |  |  |  |  |
| Ödeme Koşulları Tanımı:                                                                                                    | ÖDEME : MALZEMELERIN VE/VEYA I                                                                                                    |  |  |  |  |  |  |  |
| Ödeme Koşulu                                                                                                    | и: K60T                                                                                                    |  |  |  |  |  |  |  |
|                                                                                                    |                                                                                                    |  |  |  |  |  |  |  |

Şekil 35 - Teklif Belgesi

Teklif belgesinde değişiklik yapıldıktan sonra "Gönder" butonuna basılır ve teklif yeniden gönderilir. (Şekil – 36)

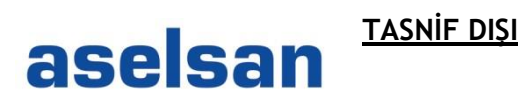

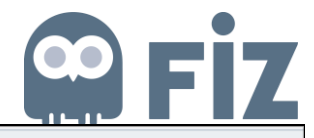

| Teklifi düzenle:                                                                                                    |                                                                                                    |  |  |  |  |  |  |  |
|----------------------------------------------------------------------------------------------------|----------------------------------------------------------------------------------------------------|--|--|--|--|--|--|--|
| Gönder Yalnızca görüntüle   Kontrol et Kapat Sakla İçe aktar Sorular ve cevaplar (0)                                                            | Sistem bilgileri Bellek anlık görüntüsü yarat                                                                                                    |  |  |  |  |  |  |  |
| Teklif numarası 7000001006 İhale çağrısı numarası T17AA-0416 Durum İşleniyor<br>İhale çağrısı için sorumlu Ahmet ARPAOZU Toplam değer 90,00 YTL | Teslim süresi 27.07.2017 16:00:00 CST Açılış saati 27.07.2017 16:00:00 C<br>Teklif versiyon numarası C1 İhale çağrısı versiyon numarası Etkin ve |  |  |  |  |  |  |  |
| İhale çağrısı bilgileri Kalemler Notlar ve ekler Özet İzleme                                                                                    |                                                                                                    |  |  |  |  |  |  |  |
| Temel veriler   Sorular   Notlar ve ekler                                                                                                    |                                                                                                    |  |  |  |  |  |  |  |
| Olay parametreleri Incoterm: CIF D CIF                                                                                                    |                                                                                                    |  |  |  |  |  |  |  |
|                                                                                                    | Durum ve istatistikler                                                                                                    |  |  |  |  |  |  |  |
| Geçerlilik Süresi: 1 AY                                                                                                    | Yaratma tarihi: 24.07.2017 06:28:09 CST                                                                                                    |  |  |  |  |  |  |  |
|                                                                                                    | Yaratan: Bay test 123456                                                                                                    |  |  |  |  |  |  |  |
|                                                                                                    | Son işleme tarihi: 24.07.2017 06:28:09 CST                                                                                                    |  |  |  |  |  |  |  |
|                                                                                                    | Son işleyen: Bay test 123456                                                                                                    |  |  |  |  |  |  |  |
|                                                                                                    | -                                                                                                    |  |  |  |  |  |  |  |
|                                                                                                    | Ödeme Koşulları Tanımı: ÖDEME : MALZEMELERIN VE/VEYA I                                                                                           |  |  |  |  |  |  |  |
|                                                                                                    | Ödeme Koşulu: K60T                                                                                                    |  |  |  |  |  |  |  |
|                                                                                                    |                                                                                                    |  |  |  |  |  |  |  |

Şekil 36 - Teklif Belgesi

Böylece teklif değiştirilmiş ve düzenlenmiş olur.